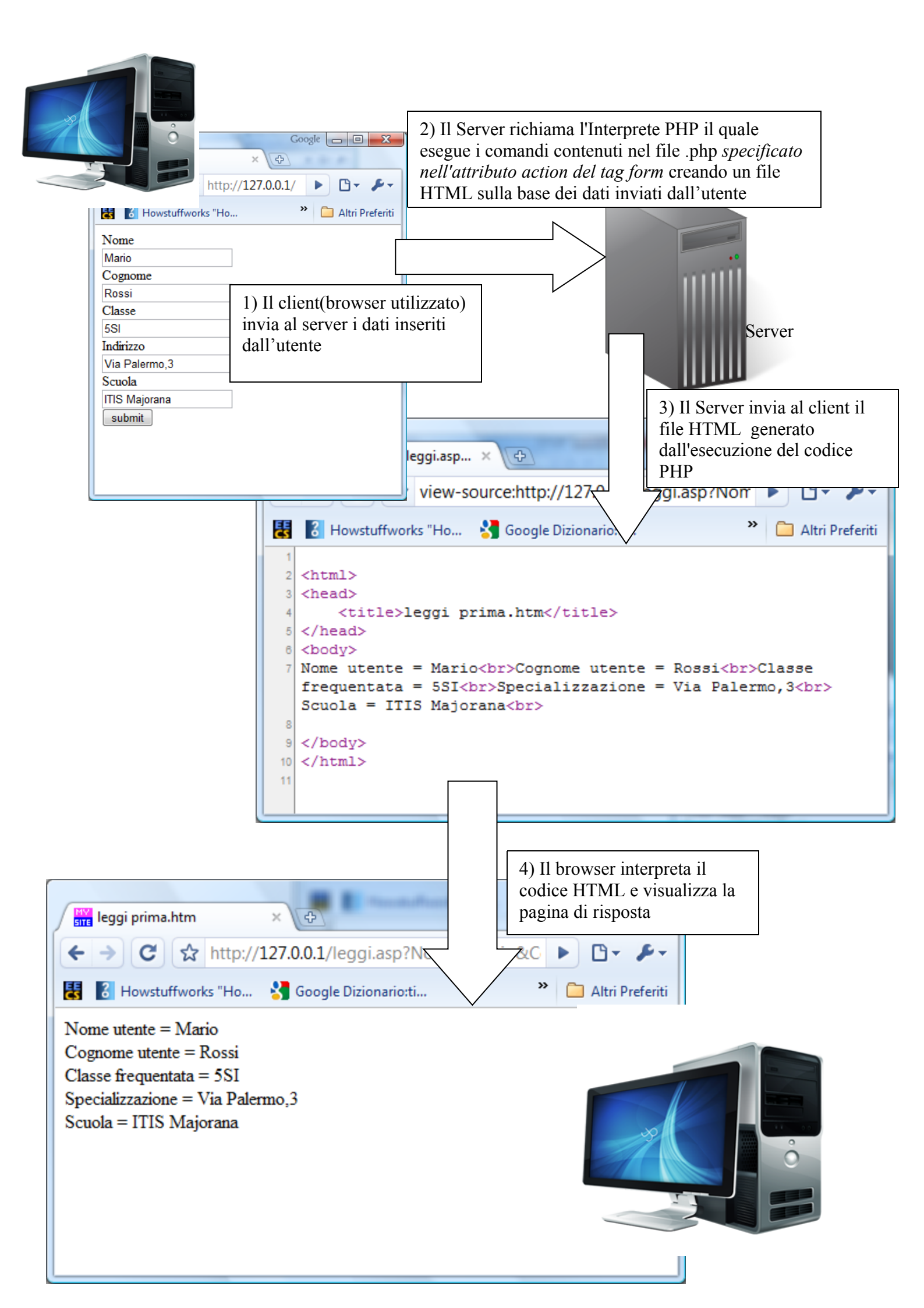

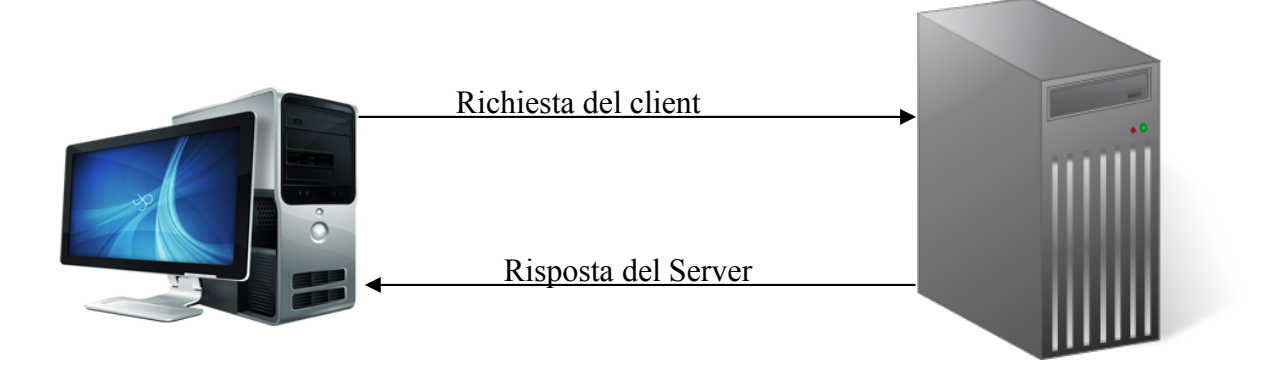

Ambiente:

| Web Server : Apache  | (versione 2.2.3)  |
|----------------------|-------------------|
| Interprete PHP : Php | (versione 5.2)    |
| RDBMS : MySQL        | (versione 5.0.27) |

# Tutti I file .html e .php devono essere contenuti nella directory "root" (radice) del Web Server o in una sua sottocartella.

In laboratorio è installato un ambiente integrato EasyPHP 2.0 che contiene tutti e tre questi componenti: **la root di Apache** corrisponde alla cartella "**WWW**" che si trova nella cartella di installazione del programma(*EasyPHP*<*versione*>).

La pagina restituita dal server può essere una pagina "statica" o "dinamica": Nel primo caso la pagina è un file html che il webserver(Apache) recupera dal file system e restituisce al client.

Nel **secondo caso** la pagina è **generata sulla base dei dati inviati nella richiesta del client.** Questi dati, in genere, sono inseriti dall'utente in un form oppure posso comparire all'interno di un link(vedi più avanti **Link contenente una "Query String**") e vengono inviati al server con il metodo GET o POST quando viene digitato il pulsante di Invio.

| 12/.0.0.1/ordini_cliente.h ×                     |                                                                          |
|--------------------------------------------------|--------------------------------------------------------------------------|
| ← → C 🕇 🔇 127.0.0.1/ordini_cliente.h             | tml 🔂 🔧                                                                  |
| 🚼 👌 cu 🛛 🗿 Google Traduttore 🛛 🕅 Dizionario Ital | ano-I 🚥 Istanze online 🏾 🎽 🛅 Altri Preferiti                             |
| Inserire nome e cognome del cliente:             |                                                                          |
| Nome: Cognome:                                   | Invia                                                                    |
|                                                  |                                                                          |
|                                                  | Pagina contenente un form HTML<br>per l'inserimento dei dati dell'utente |

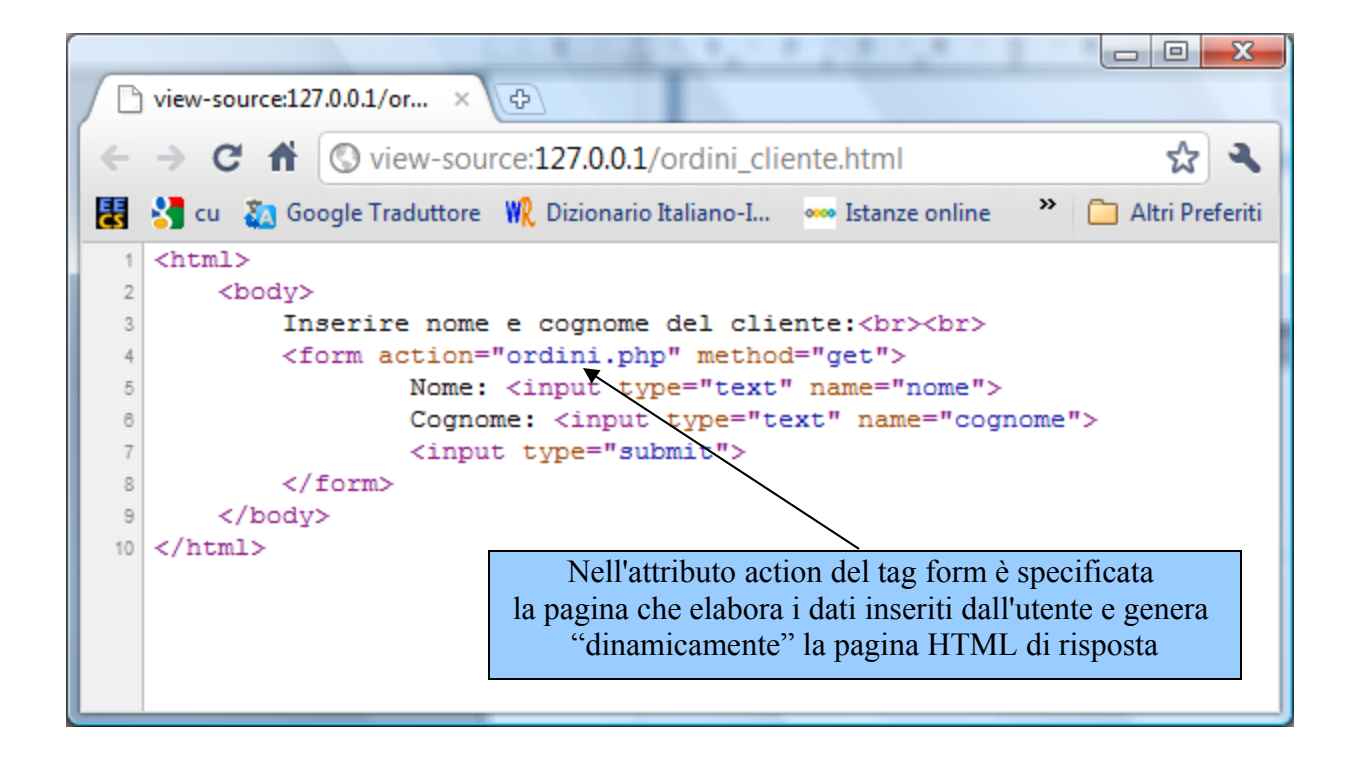

#### Titoli

<h1>Titolo più grande </h1> <h2>Titolo di dimensione media </h2> ecc...

| Campo di testo                                                        |                     |  |
|-----------------------------------------------------------------------|---------------------|--|
| Nome: <input name="nome" type="text"/>                                | Nome: Luigi         |  |
| Campo di testo - Password                                             |                     |  |
| Password: <input name="password" type="&lt;b&gt;password&lt;/b&gt;"/> | Password: ********* |  |
| Pulsante – Submit(per i form)                                         |                     |  |
| <input type="submit" value="Submit"/>                                 | Submit              |  |
| Opzione - Menu a scelta singola                                       |                     |  |
| <input name="sesso" type="radio" value="maschio"/> Maschio            | O Maschio           |  |
| Opzione - Menu a scelta multipla                                      |                     |  |
| <input name="mezzo" type="checkbox" value="auto"/> Auto               | Auto                |  |

### Form Generico(method = GET)

<form method="get" action="<pagina che elabora i dati del form>">

#### Qui ci sono i vari input del form

<input type="submit" value="Invia" />

</form>

# Form di Login(method = POST)

<form method="post" action="login.php">

Utente <input type="text" name="nome" /><br>

Password <input type="password" name="cognome" /><br>

<input type="submit" value="Invia" />

</form>

| Link                                                                                                    |          |  |
|----------------------------------------------------------------------------------------------------|----------|--|
| <a href=" home.html"> Homepage </a>                                                                                                    | Homepage |  |
| Link contenente una "query string"                                                                                                    |          |  |
| <a href="home.html?id=1&amp;nome=Mario"> Homepage </a>                                                                                                    | Homepage |  |
| Immagine                                                                                                    |          |  |
| <img src="immagini/foto1.png"/><br>il file foto1.png va nella sottocartella immagini della root del Web<br>Server(ovvero della directory WWW di Easy PHP) |          |  |

| Link contenente un'immagine                                                                                                    |  |  |
|----------------------------------------------------------------------------------------------------|--|--|
| <a href="Mirco.html"> <img src="immagini/foto1.png"/> </a><br>serve a creare un'immagine sui cui è possibile cliccare per aprire<br>una pagina web |  |  |

| Tabella(tr = table row, th = table header, td = table data) |        |          |
|-------------------------------------------------------------|--------|----------|
|                                                             |        |          |
|                                                             |        |          |
| Nome                                                        |        |          |
| Cognome                                                     | Nome   | Cognome  |
|                                                             | Mario  | Rossi    |
|                                                             | Luigi  | Esposito |
| Mario                                                       |        |          |
| Rossi                                                       |        |          |
|                                                             |        |          |
|                                                             |        |          |
| Luigi                                                       |        |          |
| Esposito                                                    |        |          |
|                                                             |        |          |
|                                                             |        |          |
| Lista non numerata(ul = unordered list)                     |        |          |
| <ul></ul>                                                   |        |          |
| <li>Coffee</li>                                             | Coffee |          |
| <li>Milk</li>                                               | • Milk |          |
|                                                             |        |          |

In una cella della tabella ovvero tra e è possibile mettere non solo del testo, ma anche un'immagine o una lista di elementi (*come mostrato nella soluzione del 2009*), un'altra tabella ecc...

Le tabelle vengono utilizzate infatti anche per organizzare il contenuto della pagina(oggi in realtà allo stesso scopo si usa il tag div ma il suo utilizzo è molto più complicato).

# Approfondimenti FORM

Di seguito vengono mostrati altri due modi per inserire dati da inviare al server: il menu a discesa e l'area di testo. Inoltre viene evidenziato come specificare la dimensione di un campo di testo e il numero massimo di caratteri che è possibile inserire.

| Menu a discesa                                                                                                    |                     |  |
|----------------------------------------------------------------------------------------------------|---------------------|--|
| Automobile:<br><select name="auto"><br/><option value="volvo"> Volvo </option><br/><option value="saab"> Saab </option><br/><option value="fiat"> Fiat </option><br/><option value="audi"> Audi </option><br/></select>                                                                                                    | Automobile: Volvo 💌 |  |
| TextArea                                                                                                    |                     |  |
| <textarea cols="30" name="commento" rows="10"><br/>Ciao come stai ?<br/></textarea>                                                                                                    | Ciao come stai?     |  |
| Campo di Testo con DIMENSIONE E LUNGHEZZA MAX<br>Size = larghezza casella di testo in caratteri = numero di caratteri visualizzati<br>Maxlength = quanti caratteri possono essere scritti nel campo di testo                                                                                                    |                     |  |
| Nome : <input maxlength="10" name="mioTesto" size="10" type="text"/><br>Affinchè tutti i caratteri inseriti siano visibili senza dover scorrere con il cursore è necessario<br>che sia size >= maxlength<br>size viene scelta per esigenze grafiche<br>maxlength deve essere uguale alla dimensione del campo sul database<br>ESEMPIO: varchar(10) → maxlength = 10 |                     |  |

## PHP

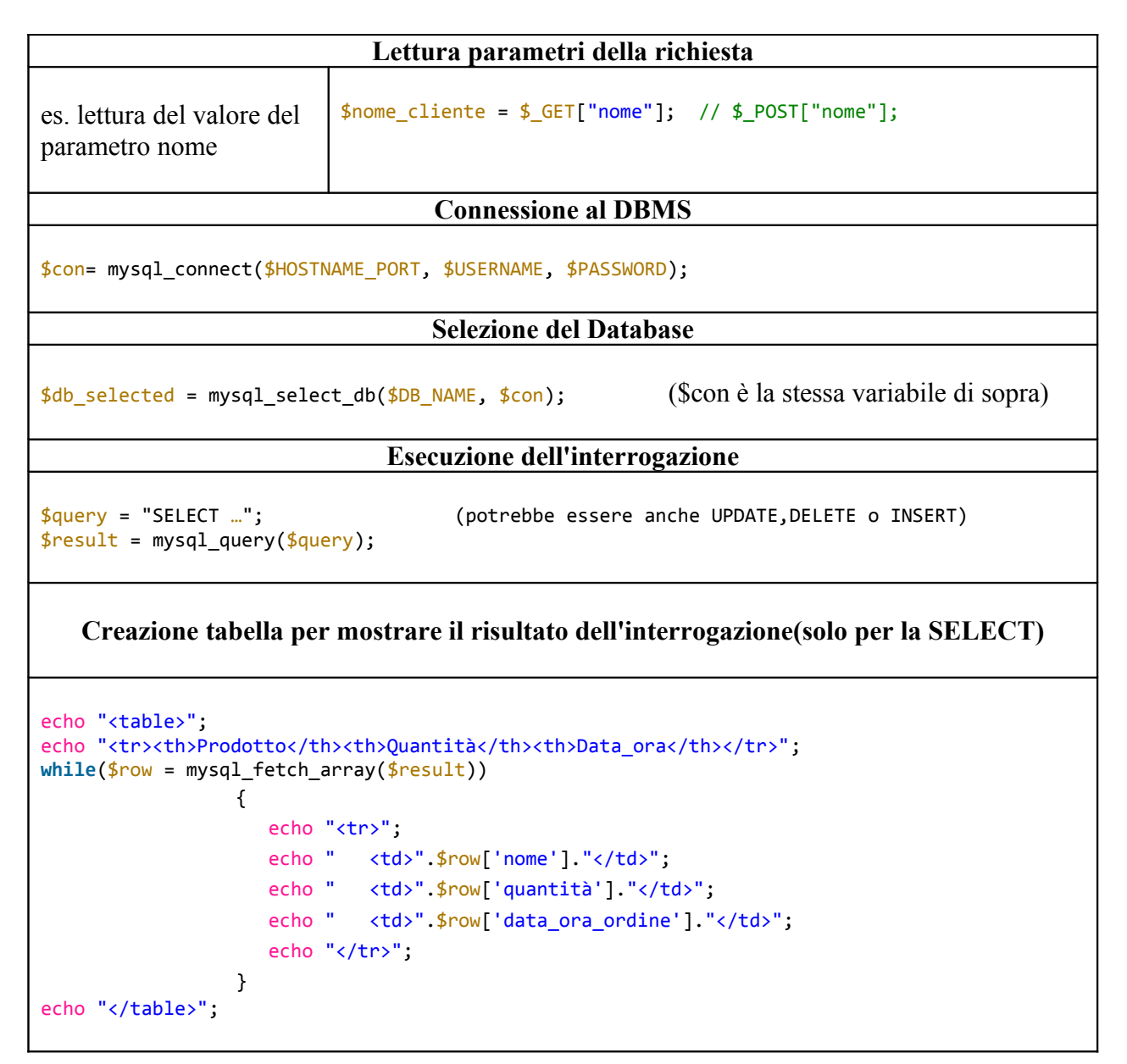